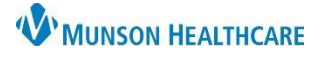

# Interactive View: Documentation of Labor, Birth, and Delivery for the Primary RN

for Maternity Nurses

Cerner PowerChart EDUCATION

During delivery the Primary RN documents results for the laboring mother while the Secondary RN documents results for the fetus or baby. See the Interactive View: Documenting Birth for Secondary RN document located on the Hospital Maternity Nursing Documentation webpage.

#### **Delivery Documentation**

The primary RN will document the patient's labor in the OB Pregnancy band until the time of delivery.

- Select the Labor/Delivery Information section of the OB Delivery band of IView in the mother's chart.
- 2. Document the details of the delivery.

#### **Recovery Documentation**

The OB Recovery band is used to document care for the 2 hours following **both cesarean and vaginal** deliveries.

- 1. Select the **OB Recovery** band.
- Document the details of recovery.

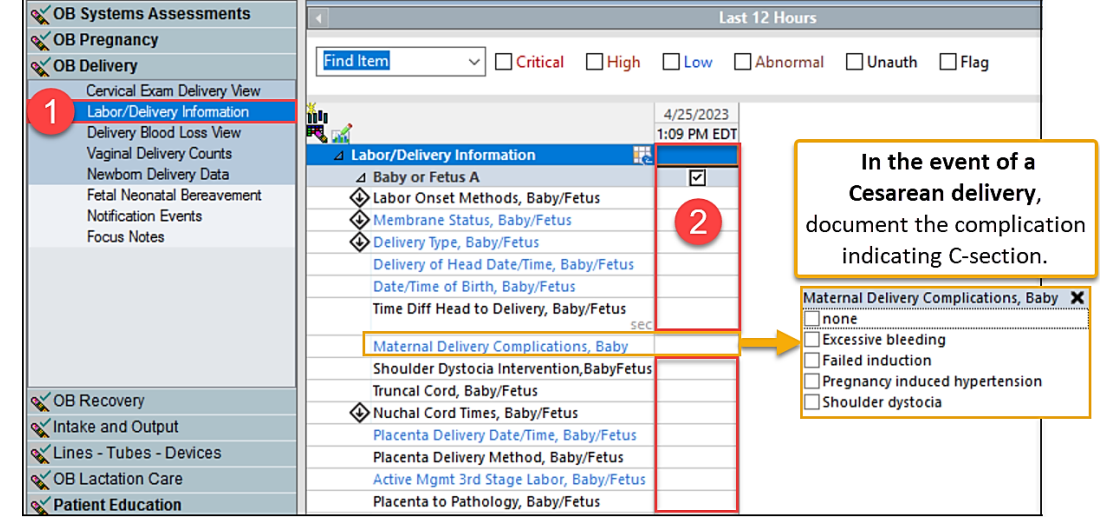

| Systems Assessment                                |                                               |            |
|---------------------------------------------------|-----------------------------------------------|------------|
| Pregnancy                                         |                                               |            |
| Delivery                                          | <b>Mu</b> . <b>2</b>                          | 09/02/2016 |
| Recovery                                          |                                               | 10:12      |
| Vital Signs View                                  | ⊿ Postpartum View                             |            |
| O2 Therapy/Pulse Ox                               | Fundal Height Postpartum                      | At umbili  |
| Spinal Narcotic Assessment View                   | Fundal Position                               | Midline    |
| Cardiac Rhythm Data                               | Fundal Tone                                   | Boggy      |
| Modified Aldrete Score                            | Bladder Distention                            | absent     |
| Breath Sounds                                     | Lochia Color                                  | Rubra      |
| Postpartum View                                   | 🕹 Lochia Amount                               | Heavy      |
| Wound(s)                                          | Lochia Variance                               | Clots, Bri |
| Acute Pain (WVS)                                  | Perineal Description                          |            |
| Other Discomforts.                                | Perineal Interventions                        |            |
| Epidural View                                     | Postpartum Hemorrhage Interventions           | $\diamond$ |
| Parental Involvement                              | Packing Activity, PP Hemorrhage               | $\diamond$ |
| Activity/ADL                                      | Balloon Tamponade Activity, PP                |            |
| Hypertensive Disorders of Pregnancy               | Hemorrhage                                    | $\diamond$ |
| Fetal Neonatal Bereavement<br>Notification Events | Balloon Tamponade Volume, PP<br>Hemorrhage ml | <          |
| Focus Notes View                                  | Pad Count                                     |            |
|                                                   | Blood Loss ml                                 |            |
|                                                   |                                               |            |

If the Lochia amount is **Heavy**, additional fields will appear.

Refer to the Postpartum Hemorrhage document for additional details.

V OE

V OE

OE OE

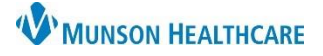

# Interactive View: Documentation of Labor, Birth, and Delivery for the Primary RN

for Maternity Nurses

Cerner PowerChart EDUCATION

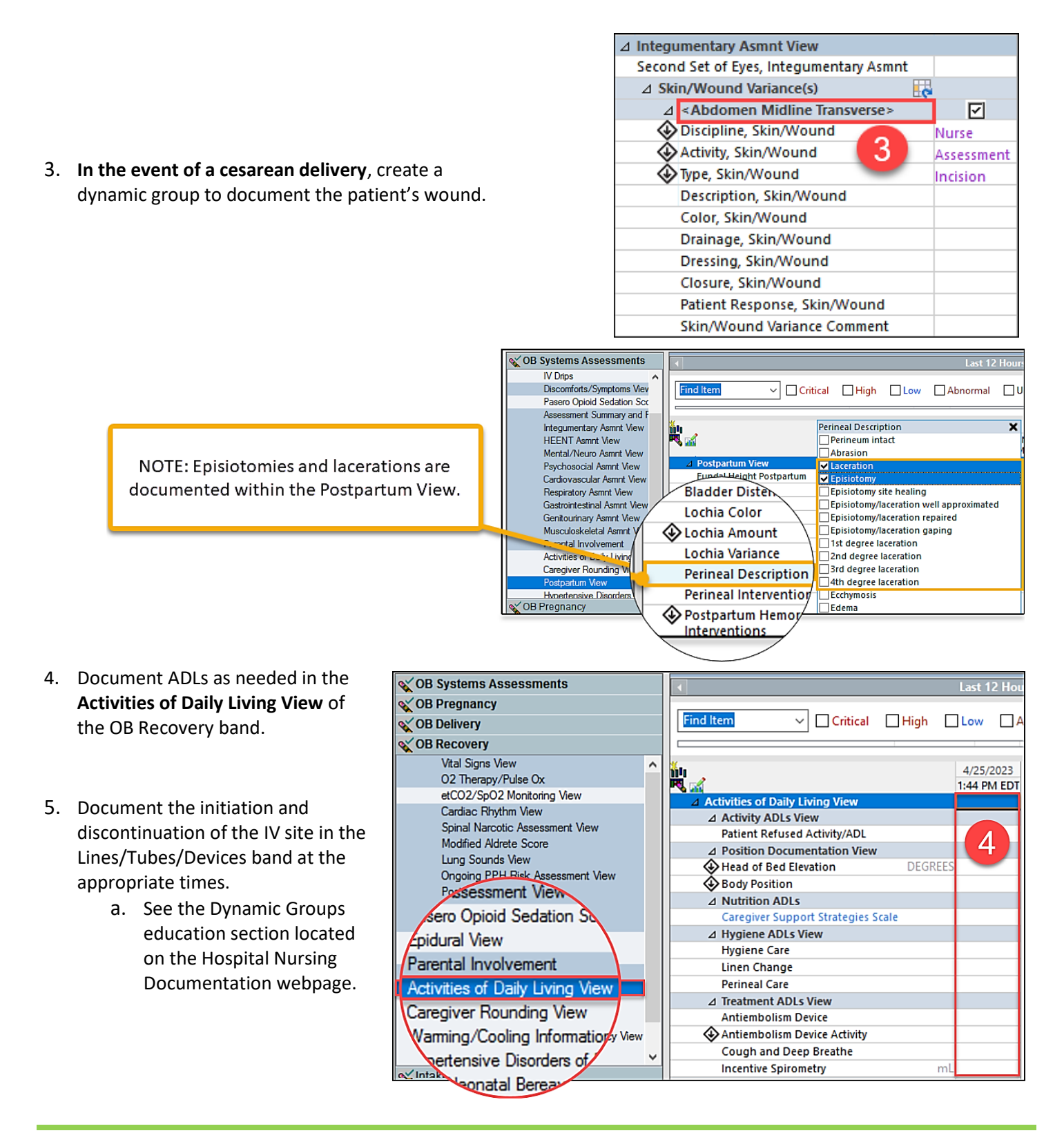

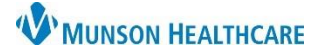

# Interactive View: Documentation of Labor, Birth, and Delivery for the Primary RN

for Maternity Nurses

Cerner PowerChart EDUCATION

### Viewing the Delivery Record

- 1. Select Results Review within the patient's chart.
- 2. Click the **Flowsheet dropdown** arrow.

### 3. Select Delivery Record.

4. Select viewing preference.

| Menu                      | ł     | F I     | < >                                              | • 1                                                                         | Results Review                              |                 |                   |                   |                |               |                 |                 |
|---------------------------|-------|---------|--------------------------------------------------|-----------------------------------------------------------------------------|---------------------------------------------|-----------------|-------------------|-------------------|----------------|---------------|-----------------|-----------------|
| Nurse View                | 1     | ^       | #8a 🔯                                            |                                                                             |                                             |                 |                   |                   |                |               |                 |                 |
| Interactive View          |       |         |                                                  |                                                                             |                                             |                 |                   |                   |                |               |                 |                 |
| Orders                    | + Add |         | Patient A                                        | ssessm                                                                      | ent Plan of Care H                          | ealth History   |                   |                   |                |               |                 |                 |
| Documentation             |       |         | Results -                                        | Recent                                                                      | Results - Extended                          | Lab - Recent    | Lab - Extended    | Pathology         | Microbiology   | Diagnostics   | Vitals - Recent | Vitals - Extend |
| Results Review            |       | 1       | Floursh                                          | antı 🗌                                                                      |                                             | 2               | L avalu           |                   |                |               |                 | ●List           |
| MAR Summary               |       | Flowshi |                                                  | Deci:                                                                       | elivery Record                              |                 | 2                 |                   |                | 4             | ie O Group      | C LIST          |
| Outside Records           |       |         | $\bullet \bullet$                                | Di                                                                          | abetic Flowsheet                            |                 | August            | t 07, 2023 2:     | 04 PM EDT - Au | gust 15, 2023 | 2:04 PM EDT (CI | inical Range)   |
| -                         |       |         |                                                  |                                                                             | agnostics Flowsheet<br>sulin/Glucose Levels |                 |                   |                   |                |               |                 |                 |
| Allergies                 | + Add |         | Sho                                              | ow m Er                                                                     | nergency Contact Flow                       | sheet           |                   |                   |                |               |                 |                 |
| Clinical Media            |       |         | Event Date                                       |                                                                             | ER Flowsheet                                |                 |                   | R                 | esult          |               |                 | Ref. F          |
| Clinical Notes            | + Add |         | 8/13/20                                          | )23 2: Er                                                                   | alth History Flowsheet                      |                 | 6                 | cm                | >              |               |                 |                 |
|                           |       |         |                                                  |                                                                             | En Alta A                                   | e.              |                   | 8                 | D              |               |                 |                 |
| The Delivery Record       |       |         | N                                                | Nursing Epidural Flowsheet                                                  |                                             |                 | S                 | oft               |                |               |                 |                 |
|                           |       | Pa      | renteral Nutrition Flow                          | /sheet 🗸 🗸                                                                  |                                             | A               | nterior           |                   |                |               |                 |                 |
| provides a summary of all |       |         | Presenting Part                                  |                                                                             |                                             | V               | ertex             |                   |                |               |                 |                 |
| documentation related to  |       |         |                                                  | Fetal Position                                                              |                                             | 0               | cciput anterior   |                   |                |               |                 |                 |
|                           |       |         |                                                  | Presenting Part Applied to Cervix                                           |                                             | Ye              | 25                |                   |                |               |                 |                 |
| he labor, delivery, and   |       |         |                                                  | Vaginal Bleeding                                                            |                                             | n               | one               |                   |                |               |                 |                 |
|                           |       |         |                                                  | Vaginal Exam Performed By                                                   |                                             |                 | В                 | lazok RN, Jessica |                |               |                 |                 |
| mmediate newborn          |       |         | Labor Onset Date/Time                            |                                                                             |                                             | 10              | 0/20/2022 2:00 AI | м                 |                |               |                 |                 |
|                           |       |         | Alarms Set as Appropriate, FHR (Baby or Fetus A) |                                                                             |                                             | Ye              | 25                |                   |                |               |                 |                 |
| assessment and care.      |       |         |                                                  | Monitoring Method, FRK (baby or Fetus A)<br>Baseline, EHP (Baby or Fetus A) |                                             |                 | 11                | kternal ultrasoun |                |               |                 |                 |
|                           |       |         |                                                  |                                                                             | baseline, FRK                               | (buby of recus) | V                 |                   |                |               |                 |                 |

#### Viewing the Perioperative Record

- 1. Select **Clinical Notes** within the patient's chart.
- Double click to expand folders and select the record to view details in the display pane.

**NOTE:** Sort **By type** to easily locate the Perioperative Record folder.

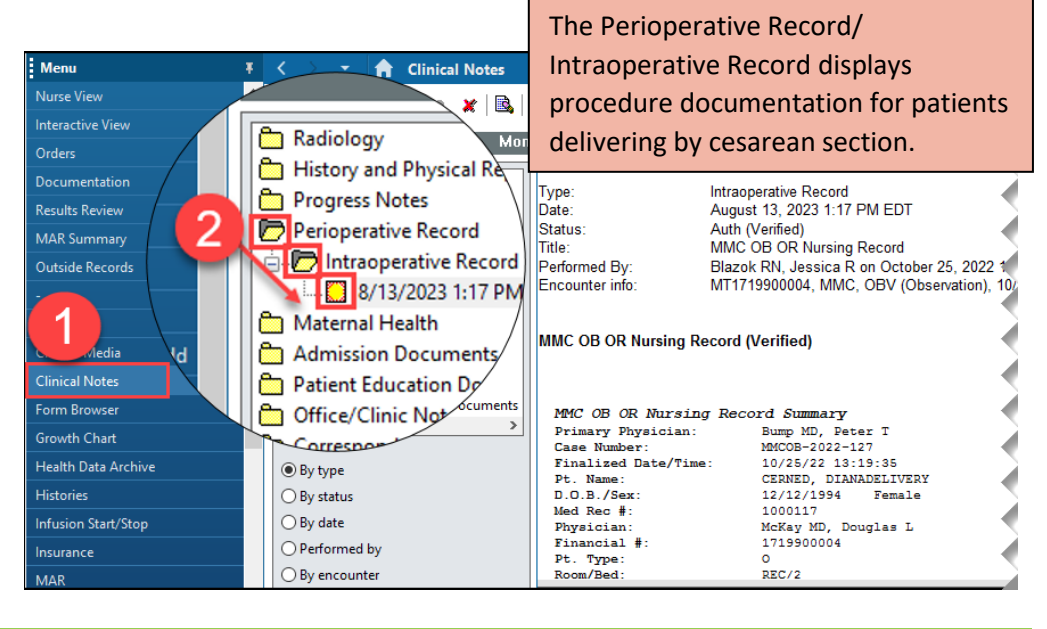